Steps for **Uploading** a project requested by the teachers at Al Anjal School

1. Login to Blackboard, via <u>www.alanjal.com</u> or <u>https://alanjal.blackboard.com/</u>

| About Us Contact                                                                                                    | 0 0 0                                                                                                    |                                                                                                    |    |
|----------------------------------------------------------------------------------------------------|----------------------------------------------------------------------------------------------------|----------------------------------------------------------------------------------------------------|----|
| <section-header></section-header>                                                                                                    | A Regional of the second second | P and https://doc/doc/doc/doc/doc/doc/doc/doc/doc/do                                                                                           | \$ |
| Vision, Mission and Schools Purpose<br>Empowering students to achieve academic excellence through returnational based ed<br>achieves that develop that the Self-k revealedge and theracter and allow them to bee<br>values of their community, provid of their national identity and knowledgeable about o | entronal programs and carefully planned state<br>ann well consider future in souther building the core<br>Density goldal insure.                                                                                                    | e 1997-2009 Buotobard Inc. All Rights Reserved. 115 Rearchin A. All Sills and TSAURS Additional Reserve Revending<br>Accessibility information |    |
|                                                                                                    |                                                                                                    |                                                                                                    |    |

## 2. By loging in via student account, Student Home Page will appear like below. <u>CLICK on COURSES</u>

| ℃ 🏠 🔍 🗎 🗝               | https://alanjal.blackboard.com/webapps/portal/execute/tabs/tabAction?tab_tab_group_id=_1_1                            |                                | … ⊠ ☆         | ⊻ ∥\ ₪                          |
|-------------------------|----------------------------------------------------------------------------------------------------|--------------------------------|---------------|---------------------------------|
|                         |                                                                                                    |                                |               | user1 Alanjal My Institution Co |
| dule                    |                                                                                                    |                                | Stu           | De Sonalize Pag                 |
| Tools                   | <sup>™</sup> My Announcements                                                                                         | <sup>™</sup> My Courses        |               |                                 |
| nnouncements            | No Institution Announcements have been posted in the last 7 days.                                                     | Courses where you are: Student |               |                                 |
| lendar                  | اللعه الاسليرية - O2A English                                                                                         | اللغة الانجليزية - 02A English |               |                                 |
| sks                     | > New test                                                                                                    | Announcements:                 |               |                                 |
| / Grades                | Test                                                                                                    | > New test                     |               |                                 |
| nd Email                | > New test                                                                                                    | Test                           |               |                                 |
| er Directory            | more annound                                                                                                    | ements Announcements:          |               |                                 |
| ldress Book             | +                                                                                                    | > New test                     |               |                                 |
| rsonal Information      | ↓ ▼ My Organizations                                                                                                  | ¢ 0                            |               |                                 |
| als                     | You are not currently participating in any organizations.                                                             | * My lasks                     |               |                                 |
| al Performance          |                                                                                                    | My Tasks:                      |               |                                 |
| plication Authorization | Townload Blackboard's Student App Today                                                                               |                                | No tasks due. | more tool                       |
| plication Authorization | Access grades, course content, and more from the Blackboard app on your mobile devic<br>Available on IOS and Android. | 2.                             |               | niore tas                       |

3. By Clicking COURSES, a new window with all Courses /Subjects will appear like below: Click on the Subject

| ← → ♂ ☆                               | https://alanjal.blackboard.com/webapps/portal/execute/tabs/tabAction?tab_tab_group_id=_2_1                                                                                                    | ··· 🖂 🖓 👖 🔟                              | 9      |
|---------------------------------------|----------------------------------------------------------------------------------------------------|------------------------------------------|--------|
| <b>+</b><br>θ                         |                                                                                                    | My Institution                           | U<br>V |
| Course Search<br>Go<br>Click<br>Proje | Course List<br>Courses where you are: Student<br>engl02a: 02A English - تله ترمینی نام<br>Teacher: Muhammad Zubair A D; Idris Abdullah English Teacher; Julia English Teacher: AlAnjal Schools:<br>test00: Test<br>Teacher: Test AlAnjal:<br>on desired subject for which<br>tt uploading needed | Course Catalog Browse Course Catalog Is: |        |

4. Upon clicking on desired subject for which project submission is required, Below screen will apprear: <u>CLICK on the PROJECTS</u> in left menue bar

| ← → ♂ ଢ                                                                                                    | 0 A https://alanjal.blackboard.com/webapps/blackboar | d/execute/modulepage/view?course_id=_109_1&cmp_tab_id=_116_1&m | iode=view                     | ⊠ ☆ | ± ∣             | II\ 🗊 🖲 | ) |
|----------------------------------------------------------------------------------------------------|------------------------------------------------------|----------------------------------------------------------------|-------------------------------|-----|-----------------|---------|---|
| +                                                                                                    |                                                      |                                                                |                               |     | 👤 user1 Alanjal | •       | ሳ |
| q                                                                                                    |                                                      |                                                                |                               |     | My Institution  | Courses |   |
| 📀 🛛 اللغة الانجليزية - O2A English                                                                                                    | Home Page                                            |                                                                |                               |     |                 |         |   |
| 02A English - لانجنرية (C ثالث<br>س 202A English - لانجنرية (C ثالث<br>س 202A English - لانجنرية (C ثالث<br>س 202A English - لانجنرية (C ثالث<br>More Page<br>Learning Modules<br>Project<br>Virtual Classes | Click on the Projects                                |                                                                | CONVERSATION                  |     |                 |         |   |
|                                                                                                    |                                                      | VECIOISIOCK                                                    | VectorStock.com/20429610      |     |                 |         |   |
|                                                                                                    | My Announcements                                     |                                                                | To Do                         |     |                 |         |   |
|                                                                                                    | 02A English - الايطيزية<br>New test<br>New test      | more announcements                                             | What's Past Due All Items (0) |     | Actic           | ons ¥   |   |

- 5. The required project for that subject will appear like below:
  - a. **Click on the name of the project as underline** in below screenshot for the instructions and what needed from the students to complete the project in this subject <u>"like English Project ppt"</u>
  - b. Click on Project icon as circled in below screenshot "Q1-PJ-1"

| (←) → C' û                                                                                               | 🛛 🚔 https://alanjal.blackboard.com/webapps/blackboard/content/listContent.jsp?course_id=_109_1&content_id=_36499_1&mode=reset                                                            | ⊠ ☆ | <u>≁</u> ∥\    | •       | Ξ |
|----------------------------------------------------------------------------------------------------|----------------------------------------------------------------------------------------------------|-----|----------------|---------|---|
| <u>+</u>                                                                                                 |                                                                                                    |     | 👤 user1 Alanja | T       | ሳ |
| 8                                                                                                    |                                                                                                    |     | My Institution | Courses |   |
| 02A English - اللغة الاجليزية 🕥                                                                          | Projects                                                                                                    |     |                |         |   |
| C D<br>سه (بینرز، A English الله (بینرز)<br>Home Page<br>Learning Modules<br>Projects<br>Virtual Classes | Projects          Q1-PJ-1         Attached Files:       English Project.optx (250.825 KB)         Attached you ill find a Powerpoint with instructions and example of Quarter 1 project. |     |                |         |   |
|                                                                                                    |                                                                                                    |     |                |         |   |

6. Upon **Clicking on Project icon**, a new screen will appear like below:

- a. You can see the project required like **Q1-PJ-1**
- b. **<u>4(Four) underline</u>** things to see and act:
- c. <u>Assignment / Project INFORMATION</u>, <u>Add Comments</u> & <u>Submit Button</u>

## Assignment / Project SUBMISSION,

| (←) → ♂ ŵ                                                               | 🛛 🔒 https://alanjal. <b>blackboard.com</b> /webapps/assignment/uploadAssignment?content_id=_43450_1&course_id=_109_1&group_id=&mode=view                                                      | 90% ···· 🛛 ☆ | ⊻ ⊪\ ⊡ ⊜                 |
|-------------------------------------------------------------------------|----------------------------------------------------------------------------------------------------|--------------|--------------------------|
| +                                                                       |                                                                                                    |              | My Institution Courses   |
| 8                                                                       |                                                                                                    |              |                          |
| اللغه الانجليزية - 02A English                                          | Projects Upload Assignment: Q1 - PJ -1                                                                                                    |              | 0                        |
| <ul> <li>۲</li> <li>02A English - اللغة الاجليزية (Home Page</li> </ul> | Upload Assignment: 21 - PJ - 1                                                                                                    |              |                          |
| Learning Modules<br>Projects<br>Virtual Classes                         | ASSIGNMENT INFORMATION                                                                                                    |              |                          |
|                                                                         | Due Date Points Possible Sunday, October 11, 2020 25 11:59 PM                                                                                                    |              |                          |
|                                                                         | Attached you III find a Powerpoint with instructions and example of Quarter 1 project.<br>English Project.pptx                                                                                |              |                          |
|                                                                         | ASSIGNMENT SUBMISSION                                                                                                    |              |                          |
|                                                                         | Text Submission Write Submission Attach Files Browse My Computer Browse Cloud Storage                                                                                                    |              |                          |
|                                                                         | ADD COMMENTS                                                                                                    |              |                          |
|                                                                         | Comments                                                                                                    |              |                          |
|                                                                         |                                                                                                    | ~            |                          |
|                                                                         | When finished, make sure to click <b>Submir</b> .<br>Optionally, click <b>Sove as Drof</b> to save changes and continue working later, or click <b>Concol</b> to quit without saving changes. |              | Cancel Save Draft Submit |

- 7. Check the Assignment / Project Information which will tell you when to complete, due date or deadline and points for this Project.
- 8. Assignment Submission, where you can on upload your completed project:
  - a. As you can see in above screenshot, b. **Click on** Button **Browse My Computer** Green Circled below screen will apprear.

| -)→ e w                                        | https://alanjal.blackboard.com/                                                              | webapps/assignment/uploadAssignme                                                                                                    | nt?content_id=_43450_1&course_id=_109_                              | 1&group_id=&mode=view |                           | 90% | ⊻ ⊪\ ⊡ @                 |
|------------------------------------------------|----------------------------------------------------------------------------------------------|----------------------------------------------------------------------------------------------------|---------------------------------------------------------------------|-----------------------|---------------------------|-----|--------------------------|
| +                                              |                                                                                              | $\stackrel{\textcircled{\sc loc}}{\leftarrow}$ File Upload $\leftarrow$ $\rightarrow$ $\checkmark$ $\uparrow$ $\blacksquare$ $\rightarrow$ Th | sPC >                                                               |                       | ✓ Ŏ Search This PC        | ×   | My Institution Courses   |
| اللغة الاجليزية - IZA English 💿                | Projects Upload Assignment: Q1 - PJ -1                                                       | Organise 👻                                                                                                    |                                                                     |                       | St 👻 🛄                    | 0   |                          |
| O 🗅 انتد وتبنيية - OZA English                 | Upload Assignment: Q1 - PJ -1                                                                | ✓      ✓      ✓      ✓ Quick access                                                                                                    | V Folders (7)<br>30 Objects                                         | Desktop               | Documents                 |     |                          |
| earning Modules<br>Projects<br>Virtual Classes | ASSIGNMENT INFORMATION                                                                       | Pictures #<br>Blackboard<br>Cognia                                                                                                    | Videos                                                              | Music                 | Pictures                  |     |                          |
|                                                | Due Date<br>Sunday, October 11, 2020<br>11:59 PM                                             | Points Poss<br>25 > OneDrive<br>> This PC                                                                                                    | V Devices and drives (3)     WINDOWS (C:)     S35 GB free of 915 GB | RECOVERY (D;)         | DVD RW Drive (E:)         |     |                          |
|                                                | Attached you ill find a Powerpoint with instruct<br>English Project .pptx                    | ions and exar 🗧 🥔 Network                                                                                                    |                                                                     |                       |                           |     |                          |
|                                                | ASSIGNMENT SUBMISSION                                                                        | File n                                                                                                    | me:                                                                 |                       | All Files     Open Cancel |     |                          |
|                                                | Text Submission Write Submi                                                                  | ssion<br>se My Computer Browse Cloud Storage                                                                                                  |                                                                     |                       |                           |     |                          |
|                                                | Comments                                                                                     |                                                                                                    |                                                                     |                       |                           | ^   |                          |
|                                                | When finished, make sure to click Submit.<br>Optionally, click Save as Draft to save changes | and continue working later, or click <b>Cance</b>                                                                                             | I to quit without saving changes.                                   |                       |                           |     | Cancel Save Draft Submit |

- 9. Clicking on Browse My Computer
  - a. Select your file where it is in your Computer
  - b. Write Comment if you want to tell your teacher while checking your project as per arrow above
  - c. Click on Submit Button in above screenshot red circled.

## Project is submitted